# straightpoint USER GUIDE

# WCOGS Wireless Centre of Gravity Software Version 2.21

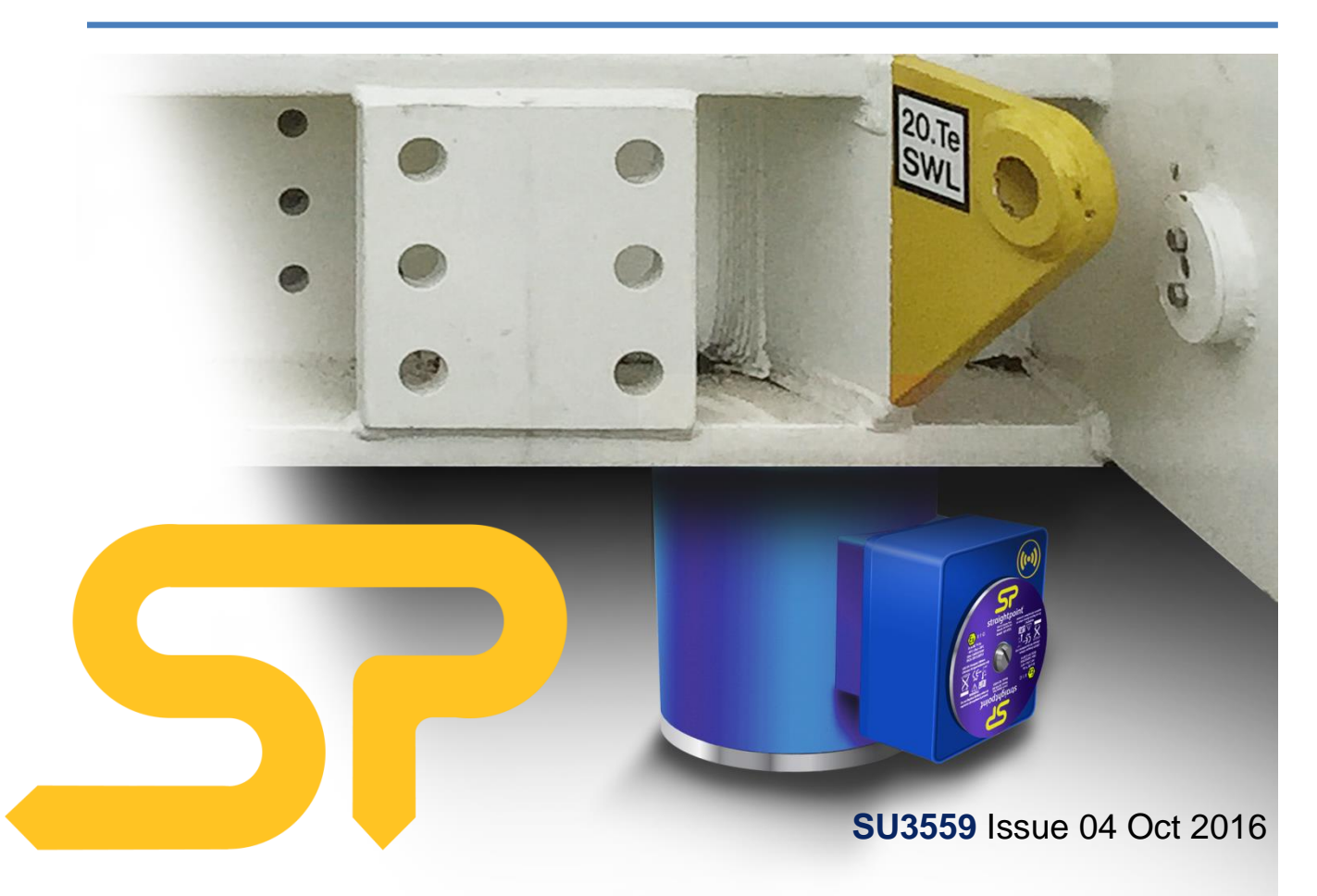

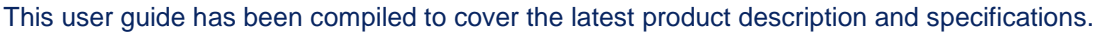

Straightpoint reserves the right to make changes to the contents herein without notice and shall not be responsible for any damages (including consequential) caused by reliance on the information provided, including but not limited to technical or editorial errors or omissions.

The only warranties for Straightpoint products and services are set forth in the warranty statements accompanying such products and services. Nothing herein should be construed as constituting an additional warranty.

© Copyright 2016. The copyright of this User Guide is the property of Straightpoint Limited.

To make it easier in the event you need technical support customer service, please complete the following information:

| Software Version: |     |              |          |  |
|-------------------|-----|--------------|----------|--|
| Media:            | USB | memory stick | Download |  |
| Date of Purchase: |     |              |          |  |

### Trademarks

Windows® XP, Windows® Vista, Windows® 7, Windows® 8, Windows® 9 and Windows® 10 are registered trademarks or trademarks of Microsoft Corporation in the United States and other countries.

Intel® Core™ i3 processor is a trademark of Intel Corporation or its subsidiaries in the United States and/or other countries.

## Marks & Symbols

The following symbols may be used within this user guide.

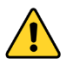

Indicates a note or where attention is required

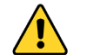

**IMPORTANT** Indicates an important step, instruction or information necessary for the proper functioning of the software or loadcell monitoring.

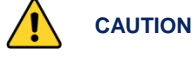

Indicates a potentially hazardous situation that if not followed or avoided may result in personal injury or damage to property.

### Straightpoint (UK) Ltd

Straightpoint Inc.

Unit 9, Dakota Park, Downley Road Havant, Hampshire, PO9 2NJ UK Tel: 02392 484491 Fax: 02392 472211 straightpoint.com · sales@straightpoint.com 1221 Avenida Acaso, Suite E Camarillo, CA 93012, USA Tel: (844) 806-7665 · Office (805) 246-1462 Fax: (805) 262-6445 straightpoint.com · sales@straightpoint.com

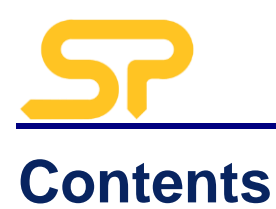

4

# 1. Introduction

|    | Intended Use                          | 4  |
|----|---------------------------------------|----|
|    | Additional Required Items & Documents | 4  |
|    | Computer System Requirements          | 4  |
|    |                                       |    |
| 2. | System Overview                       | 5  |
|    | General                               | 5  |
|    | WCOGS Software                        | 5  |
|    |                                       |    |
| 3. | Installation & Set Up                 | 6  |
|    | Installation                          | 6  |
|    | Set Up                                | 7  |
|    | Transceiver Alignment                 | 10 |
|    |                                       |    |
| 4. | Using the System                      | 11 |
|    | Preparing for Test                    | 11 |
|    | Realtime Weight & Centre of Gravity   | 12 |
|    | Graphical View                        | 14 |
|    | Weighing Deport                       | 15 |
|    |                                       |    |

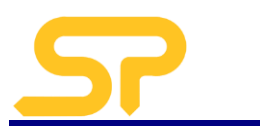

# **1. Introduction**

# **Intended Use**

The Straightpoint Wireless Centre of Gravity Software (WCOGS) is intended to be used by professionals in the heavy lifting and weighing industry for the determination the centre of gravity of large and heavy structures using multi-arrays of compression loadcells.

The software and required drivers is available as a download, or provided on a USB memory stick.

The software licence is free.

# **Additional Required Items & Documents**

- Straightpoint SW-USBBSE Transceiver;
- Straightpoint WNI Series Compression Loadcells (minimum 3; maximum 36);
- Loadcell User Guide SU3442;
- Desktop computer/laptop/tablet/other Windows® device.

# **Computer System Requirements**

- Intel<sup>®</sup> Core<sup>™</sup> i3 processor with minimum 2 GB RAM;
- Windows® XP, Windows® Vista, Windows® 7, Windows® 8, Windows® 9 or Windows® 10 (must have English language option selected);
- Spare USB port (not hub).

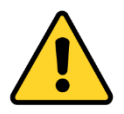

# Caution

Ensure Straightpoint wireless compression loadcells are handled and used in accordance with the safety instructions within the Loadcell User Guide SU3342. This is supplied with the loadcell.

Other equipment used in conjunction with Straightpoint loadcells, such as jacks, hydraulic cylinders, chains, strops, lifting frames, and other material handling equipment, must be inspected, checked, handled and used in accordance the appropriate manufacturer/supplier information and/or with all pertinent regulatory requirements and Industry Standards/Codes of Practice.

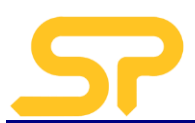

# 2. System Overview

# General

When moving large industrial items such as absorbers, generators, turbines, reactors, boilers, towers, locomotives, boats, military equipment or offshore industry parts such as oil rigs and production platforms, heavy lift companies very often need to be able to quickly report the weight and centre of gravity of such loads.

The Straightpoint wireless centre of gravity system uses telemetry compression loadcells that, in conjunction with the WCOGS software, allows the monitoring of individual load points in real-time, and the determination of the dynamic centre of gravity.

The system can weigh and calculate centre of gravity of objects and structures weighing anywhere from 20t - 4000t.

# SW-WCOGS Software

Features;

- 100% Wireless;
- Simple and quick installation;
- User friendly interface;
- Between 3-36 loadcells of the same capacity can be used at any one time;
- ISO19901 compliant;
- 500m range;
- On screen, real time centre of gravity view;
- Simultaneous data logging and viewing;
- Three weighing's per report with averages;
- Plot loadcell positioning using measurements or GPS co-ordinates;
- Extra fields for operator, client, wind speed and temperature available for reporting;
- Full mass, load and centre of gravity analysis reporting and printing;
- Full range of accessories for wired, wireless PC and PLC integration via analogue or serial output.

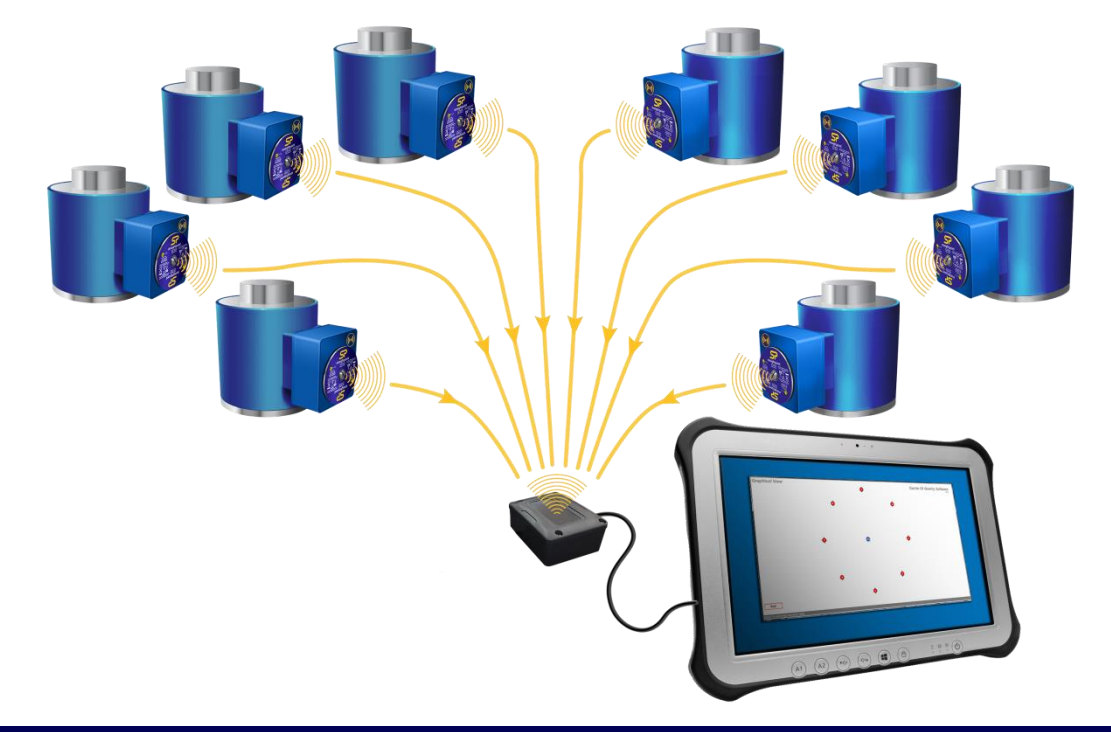

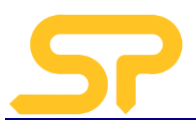

# 3. Installation & Set Up

# Installation

- 1. Insert the USB key in to a spare USB port on your computer/laptop/tablet/device (do not use a hub) and follow the on-screen instructions to install the software.
- 2. Remove the USB Key.
- 3. Insert the SW-USBBSE Transceiver into the USB port, and let the drivers install.

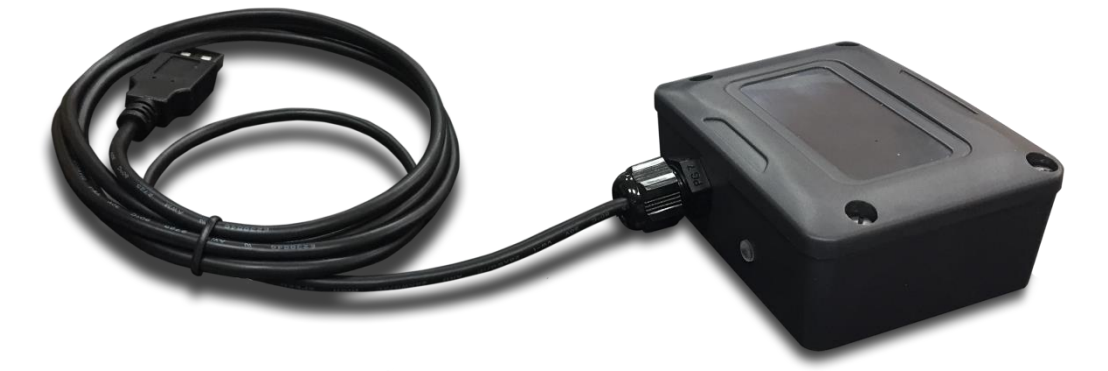

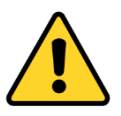

# Important

To ensure optimum reception of the signal transmitted from the loadcell(s), see the end of this section 3 for mounting and alignment guidance.

4. Run the software from the desktop or start menu icon 🧖 and you will be presented with the screen below.

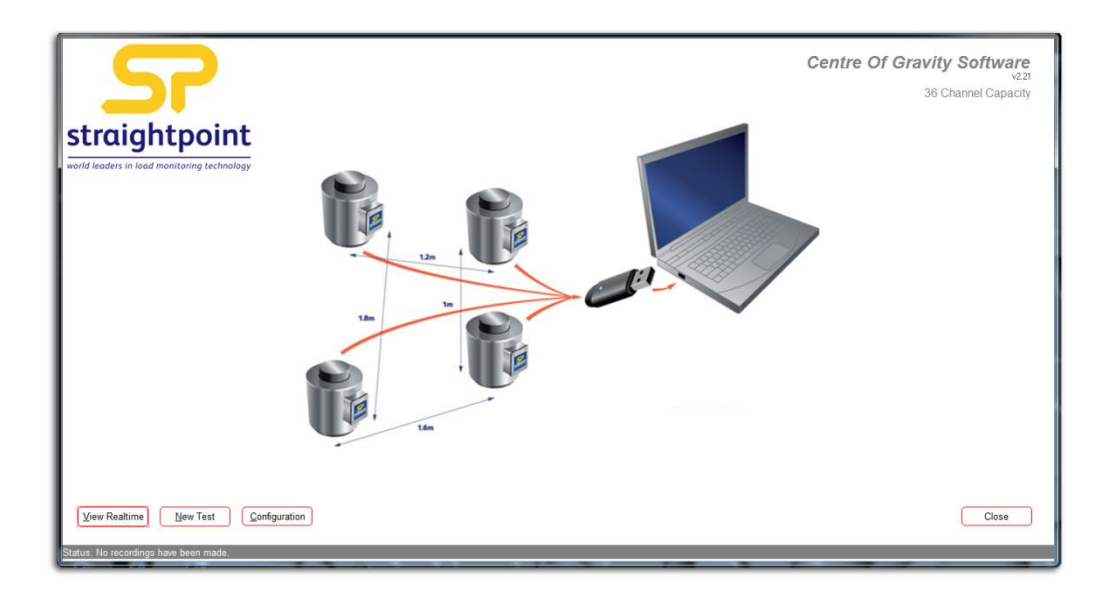

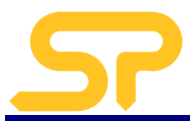

# Set Up

To set up load cells for the first time,

1. Click on the 'configuration' button

<u>C</u>onfiguration

### This will reveal the following screen

| Configuration                                          |                                             |                                                                                                    |                                  | Centre Of Gravity Software                                                                                                    |
|--------------------------------------------------------|---------------------------------------------|----------------------------------------------------------------------------------------------------|----------------------------------|----------------------------------------------------------------------------------------------------|
|                                                        | Units<br>Tonne 💌<br>Resolution kg<br>000001 | Select the units for the displayed and<br>reported weights.<br>Enter the display resolution for weights<br>displayed in kg. The formatting string you<br>enter should indicate digit positions with a | Format Local                     | Enter the desired format for local<br>positions. The formatting string you enter should<br>indicate digit positions with a zero (0)<br>and the decimal separator position with<br>a decimal point ( ) |
|                                                        | Resolution T                                | zero (0), the rounding number with a number<br>between 1 and 9 and the decimal seperator<br>position with a decimal point (.)<br>Enter the desired format for weights                                 | Format Global<br>0<br>Global 'N' | Enter the desired format for global<br>positions.                                                                                                    |
|                                                        | Resolution Ib 00001 Resolution kN           | aisplayed in tonnes.<br>Enter the desired format for weights<br>displayed in Ib.                                                                                                    | Global 'E'                       | of the Fit part of the position information.<br>You may change the global description<br>of the E part of the position<br>The name to appear at the top of reports.                                   |
|                                                        | 0000.1                                      | Enter the desired format for weights<br>displayed in kN.                                                                                                    |                                  |                                                                                                    |
|                                                        |                                             |                                                                                                    |                                  |                                                                                                    |
| Main <u>M</u> enu<br>Status: 1 recordings have been ma | de.                                         |                                                                                                    |                                  |                                                                                                    |

2. Enter configuration details.

Units – select the units required for weighing from the drop-down list.

Format kg – if using kg units, enter weighing increments e.g. if weighing in 50kg units, enter '50'.

Format T – if using tonne units, enter weighing increments e.g. if weighing in 0.05t increments, enter '0.05'.

Format Ibs – if using Ib units, enter weighing increments e.g. if weighing in 100lb increments, enter '100'.

Format kN - if using kN units, enter weighing increments e.g. if weighing in 0.5kN increments, enter '0.50'.

**Format Local** – set this if measuring and recording measurements between the loadcells locally rather than using GPS co-ordinates, e.g. if using a tape measure. And measuring in metres to the nearest 10mm, enter format as '0.01'.

**Format Global** – set this if measuring and recording measurements between the loadcells using GPS co-ordinates. If GPS co-ordinates are to 4 decimal places, enter format as '0.0001'.

Global N – this would normally be 'North', but change if required.

Global E – this would normally be 'East', but change if required.

**Company Name** – Enter your company name.

3. When complete click 'Main Menu'.

Main <u>M</u>enu

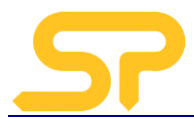

4. Now set up the loadcells to be used. Click on the 'New Test' button.

New Test

This will reveal the following screen:

| ٨   | lew 1                                                                           | Test                                                          |            |                                                           |                                                                        |                                                                                   |                                                     |                                                                 |                |               | Cen               | ntre Of Gravity            | Software               |
|-----|---------------------------------------------------------------------------------|---------------------------------------------------------------|------------|-----------------------------------------------------------|------------------------------------------------------------------------|-----------------------------------------------------------------------------------|-----------------------------------------------------|-----------------------------------------------------------------|----------------|---------------|-------------------|----------------------------|------------------------|
|     |                                                                                 | 1                                                             | lumber of  | Sensors Pr                                                | oject                                                                  | Project                                                                           | Number 0                                            | Client                                                          | Operator       | Temperature   | Wind Speed        | Wind Direction             |                        |
|     |                                                                                 |                                                               | 8          | ▼  Si                                                     | ample                                                                  | Project                                                                           | Number                                              | Client                                                          | Operator       | 20            | 10                | ISE                        |                        |
|     | ch. Seria<br>1 2271<br>2 2271<br>3 2271<br>4 2271<br>5 2271<br>6 2271<br>8 2271 | ial No.<br>12<br>13<br>14<br>15<br>15<br>16<br>17<br>18<br>19 |            | WLL (Te)<br>200<br>200<br>200<br>200<br>200<br>200<br>200 | Local Position X<br>4<br>6.83<br>8<br>6.83<br>4.00<br>116<br>0<br>1.16 | Local Position Y<br>8<br>6 83<br>4<br>1 16<br>0<br>1 16<br>4<br>4<br>6 83<br>5 83 | Global Posi<br>0<br>0<br>0<br>0<br>0<br>0<br>0<br>0 | Ition N Global Position E 0 0 0 0 0 0 0 0 0 0 0 0 0 0 0 0 0 0 0 | Ch. Serial No. | WLL (Te) Loca | I Position X Loca | I Position Y Global Positi | on N Global Position E |
|     |                                                                                 |                                                               |            |                                                           |                                                                        |                                                                                   |                                                     | Notes<br>Notes Field 1<br>Notes Field 2                         |                |               |                   |                            |                        |
|     | Main <u>M</u>                                                                   | lenu                                                          | Inven      | tory                                                      |                                                                        |                                                                                   |                                                     |                                                                 |                |               |                   |                            |                        |
| Sta | itus: No r                                                                      | recordin                                                      | igs have b | een made.                                                 |                                                                        |                                                                                   |                                                     |                                                                 |                |               |                   |                            |                        |

5. Add the loadcells to be used. Click on the 'Inventory' button.

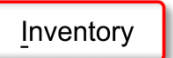

This will reveal the following pop-up screen.

| New Test                                                                       |                                                      |                      | Centre Of Gravity Software                                                     |
|--------------------------------------------------------------------------------|------------------------------------------------------|----------------------|--------------------------------------------------------------------------------|
| Number of Sensors Project                                                      | Project Number Client                                | Operator             | Temperature Wind Speed Wind Direction                                          |
| Io Sample                                                                      | Project Number   Client                              | Operator             | 20 10 35                                                                       |
| Ch. Serial No. WLL (Te) Local Position X<br>1 22712 200 4<br>2 20720 200 6 0 0 | Local Position Y Global Position N Global Position E | Ch. Serial No.       | WLL (Te) Local Position X Local Position Y Global Position N Global Position E |
| 3 22714 200 8                                                                  | 4 Sensor Inventory                                   |                      |                                                                                |
| 4 22715 • 200 6.83                                                             | 1.16 Serial Data Tag<br>22712 2712                   | <u>WLL_Te</u><br>200 |                                                                                |
| 5 22716 <b>v</b> 200 4.00                                                      | 0 22713 2713 22714 2714                              | 200                  |                                                                                |
| 0 22/17                                                                        | 22715 2715                                           | 200                  |                                                                                |
| 8 22719 200 1.16                                                               | 6.83 22717 2717<br>6.73 2718                         | 200                  |                                                                                |
|                                                                                | 22719 2719                                           | 200                  |                                                                                |
|                                                                                |                                                      |                      |                                                                                |
|                                                                                |                                                      |                      |                                                                                |
|                                                                                |                                                      |                      |                                                                                |
|                                                                                |                                                      |                      |                                                                                |
|                                                                                |                                                      |                      |                                                                                |
|                                                                                |                                                      |                      | ŕ                                                                              |
|                                                                                | Notes                                                |                      |                                                                                |
|                                                                                | Notes Field 1                                        |                      |                                                                                |
|                                                                                | Notes Field 2                                        |                      |                                                                                |
| Main Menu Inventory                                                            |                                                      |                      |                                                                                |
|                                                                                |                                                      |                      |                                                                                |
| Status: No recordings have been made.                                          |                                                      |                      |                                                                                |

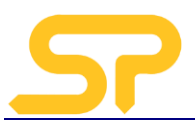

|    | Sensor Inventor | у        |        | X |
|----|-----------------|----------|--------|---|
|    | Serial          | Data Tag | WLL_Te |   |
|    | 22712           | 2712     | 200    |   |
|    | 22713           | 2713     | 200    |   |
|    | 22714           | 2714     | 200    |   |
|    | 22715           | 2715     | 200    |   |
|    | 22716           | 2716     | 200    |   |
|    | 22717           | 2717     | 200    |   |
|    | 22718           | 2718     | 200    |   |
|    | 22719           | 2719     | 200    |   |
| *  |                 |          |        |   |
|    |                 |          |        |   |
|    |                 |          |        |   |
|    |                 |          |        |   |
|    |                 |          |        |   |
|    |                 |          |        |   |
|    |                 |          |        |   |
|    |                 |          |        |   |
|    |                 |          |        |   |
|    |                 |          |        |   |
|    |                 |          |        |   |
| h- |                 |          |        |   |

6. For each loadcell enter:

Serial Number – this is engraved on the loadcell, and on the calibration sticker.

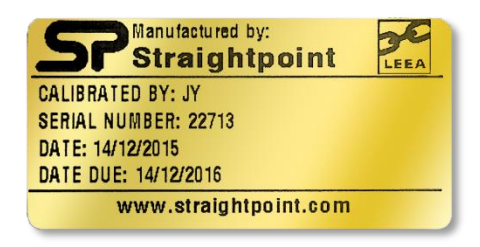

**Data Tag** – This is a unique code for the loadcell, and is always the last four digits of the loadcell serial number. This is 2713 in the above image.

Range – Enter the capacity of the loadcell. This can be found on the loadcell, and also on the calibration certificate.

- 7. Once all of the loadcells have been added, close the screen by clicking 'X' in the top right hand corner. This will return you to the 'New Test'.
- 8. Click on the 'Main Menu' button to return to the Main Menu. This will allow the system to update the inventory database.

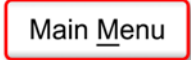

9. The system is now ready to be used and testing can begin. Before proceeding with testing, ensure that the loadcells and transceiver are aligned for optimum performance as detailed in the next section.

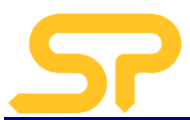

# Transceiver Alignment

To achieve optimum reception of transmitted microwave signals from the loadcell(s), consideration should be given to the operating environment and alignment of the USBBE receiving module.

The following guidelines and tips will ensure best possible reception and range.

To achieve the best possible signal reception, the USBBE should be mounted with the long side of the module vertical, and the top face pointing towards the loadcell(s). (Fig.1 and Fig. 2)

Try to ensure there is line-of-sight between the loadcell(s) and the USBBE receiver with no obstructions in the path, as these will reduce the range and may possibly degrade performance of radio link due to reflected indirect signals reaching the USBBE receiver. Obstructions can, in the worst case, result in complete loss of the radio link. (Fig. 3)

Wherever practicable, try to avoid having structures or objects in the immediate vicinity of the transmitter and receiver antenna fields as these may distort the field patterns and adversely affect the range and quality of the radio link. Ideally, objects and structures should be at least one metre away from the antennae.

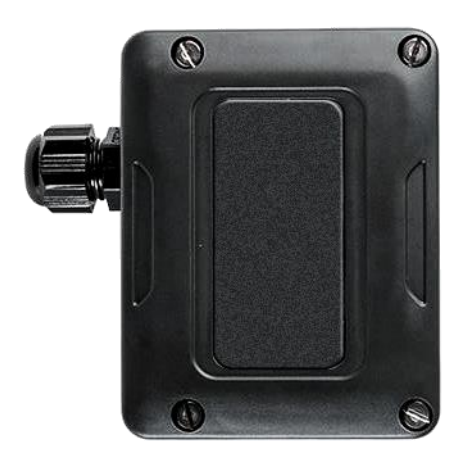

Fig. 1 Vertical mounting of USBBE for optimum signal reception.

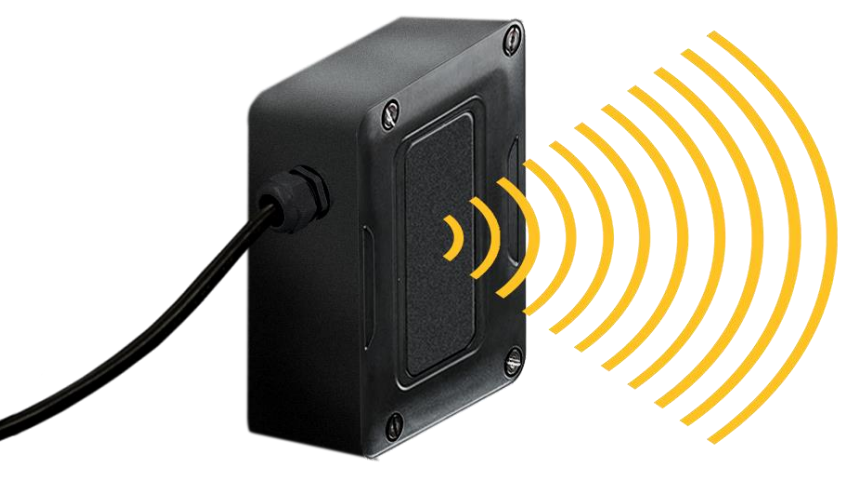

Fig. 2 Antenna receiving field

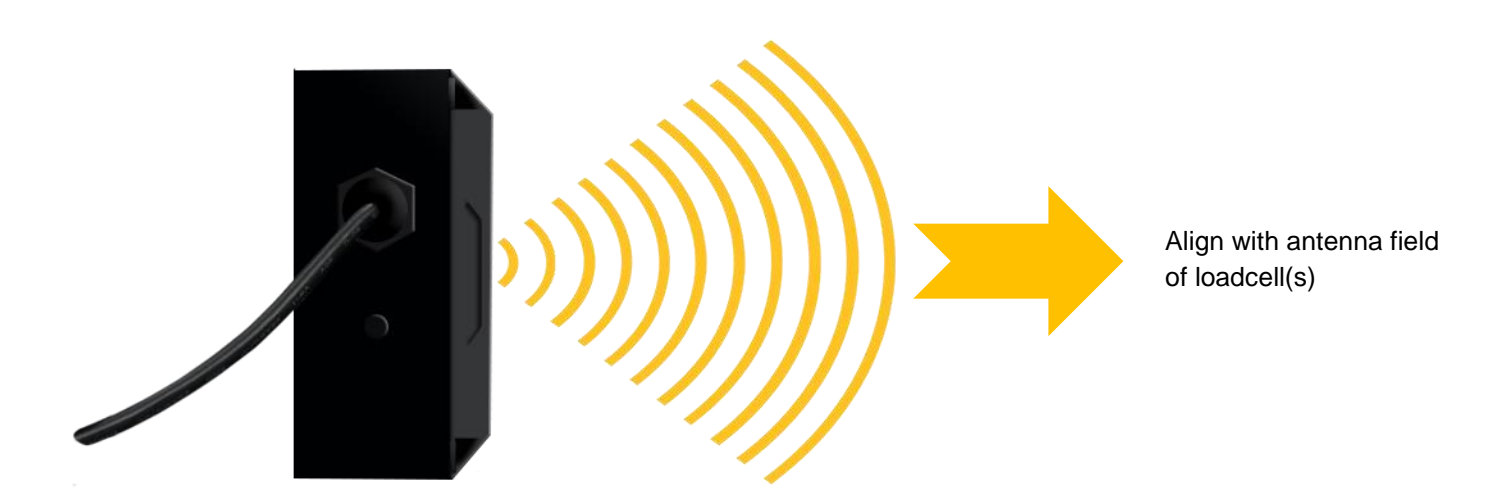

### Fig. 3

Establishing an obstacle free line-of-sight path between the USBBE receiver and the loadcell transmitter will provide best quality radio link and greatest range.

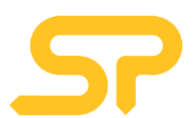

# 4. Using the System

# **Preparing for Test**

1. Once all of the loadcells have been added to the inventory (see section Installation & Setup), bring up the 'New Test' screen, either from the Main Menu.

| New Test                                                                                                    |                                                                                 |                  |                      | Centre             | Of Gravity Software                       |
|----------------------------------------------------------------------------------------------------|---------------------------------------------------------------------------------|------------------|----------------------|--------------------|-------------------------------------------|
| Number of Sensors Project Pr                                                                                                    | oject Number Client                                                             | Operator         | Temperature W        | Vind Speed         | Wind Direction                            |
| 8 Sample F                                                                                                    | Project Number Client                                                           | Operator         | 20 1                 | 0                  | SE                                        |
| Ch.         Serial No.         WLL (Te)         Local Position X         Local Position X         Local PositiX         Local PositiX         Local PositiX <th>ion Y Global Position N Global Position E 0 0 0 0 0 0 0 0 0 0 0 0 0 0 0 0 0 0 0</th> <th>Ch. Serial No. 1</th> <th>WLL (Te) Local Posit</th> <th>tion X Local Posit</th> <th>ion Y Global Position N Global Position E</th> | ion Y Global Position N Global Position E 0 0 0 0 0 0 0 0 0 0 0 0 0 0 0 0 0 0 0 | Ch. Serial No. 1 | WLL (Te) Local Posit | tion X Local Posit | ion Y Global Position N Global Position E |
|                                                                                                    | Notes<br>Notes Field 1                                                          |                  |                      |                    |                                           |
|                                                                                                    | Notes Field 2                                                                   |                  |                      |                    |                                           |
| Main Menu Inventory                                                                                                    | invites i reid 2                                                                |                  |                      |                    |                                           |
| Status: No recordings have been made.                                                                                                    |                                                                                 |                  |                      |                    |                                           |

2. Enter basic test information.

Number or Sensors – enter number of loadcells to be used for the test.

**Project** – enter project name if and as required.

Project Number – enter project or job number if and as required.

- Client enter client name if and as required.
- Operator- enter operator name if and as required.
- **Temperature** enter ambient temperature of test location if and as required.

Wind Speed – enter wind speed at test site if and as required.

- 3. From the drop-down boxes, choose the loadcells or 'sensor number' to be used for the test. The drop down boxes reveal the loadcells entered into the inventory.
- 4. Enter the x and y co-ordinates for the position of the loadcells in either local or global measurements. In the sample screenshot, eight loadcells are arranged in a circle of eight metres diameter with the first loadcell at x= 4,y=0. See section Graphical View.
- 5. As details of loadcells and positions are added, the number of channels will automatically update to the number being used for the test, up to the maximum of 36.
- 6. Notes fields are provided for any adding any relevant information concerning the test or loadcells. These notes will appear on the printed report.
- 7. Once complete, click 'Main Menu' to proceed with testing.

Main <u>M</u>enu

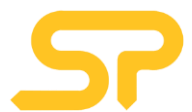

# **Realtime Weight & Centre of Gravity**

1. In the main screen, click the 'View Realtime' button'.

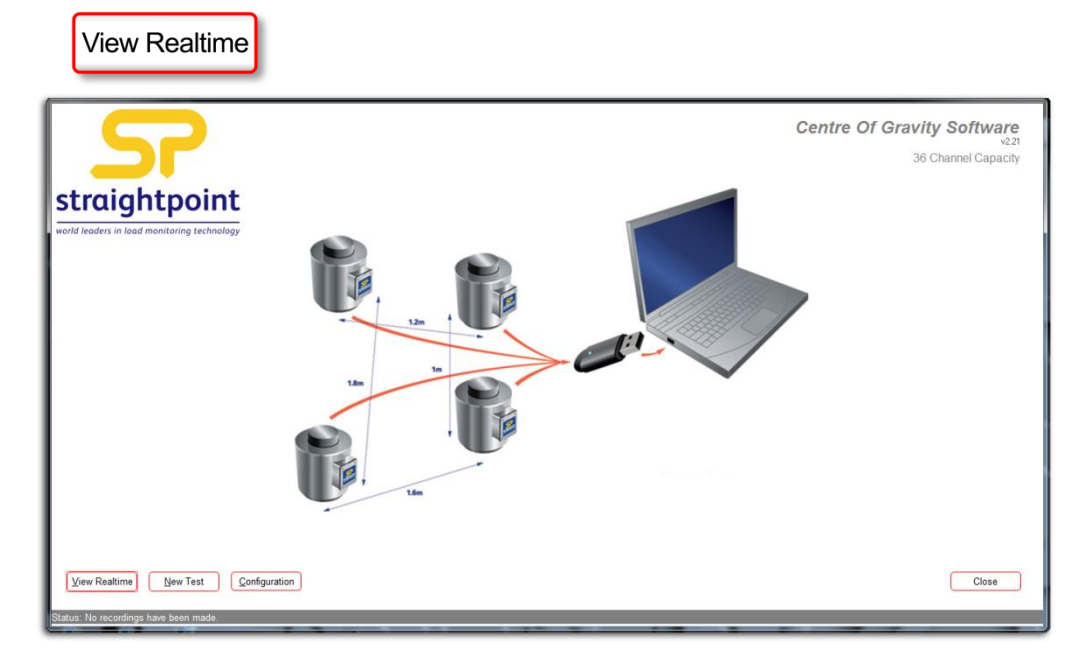

2. This screen will be presented, and show each of the loadcells by serial number, their local or global position, and the load on each load cell in the chosen units.

| View R                                           | ealtime                                                                        |                                           |                                                         |                                         |                                    |                                                                         |              |             |         |                   |   |           | Centre     | Of Gravity Software                                                                                                    |
|--------------------------------------------------|--------------------------------------------------------------------------------|-------------------------------------------|---------------------------------------------------------|-----------------------------------------|------------------------------------|-------------------------------------------------------------------------|--------------|-------------|---------|-------------------|---|-----------|------------|----------------------------------------------------------------------------------------------------|
| Ch.<br>1<br>2<br>3<br>4<br>5<br>6<br>7<br>7<br>8 | Serial<br>22712<br>22713<br>22714<br>22715<br>22716<br>22717<br>22718<br>22719 | L<br>4<br>7<br>8<br>7<br>4<br>1<br>0<br>1 | Decal<br>Y<br>8<br>7<br>4<br>1<br>0<br>1<br>4<br>7<br>7 | G N G O O O O O O O O O O O O O O O O O | obal<br>0<br>0<br>0<br>0<br>0<br>0 | Weight T<br>000.0<br>000.0<br>000.0<br>000.0<br>000.0<br>000.0<br>000.0 | Ch.          | Serial      | L       | Y                 | G | iobalE    | - Weight T | X Position           V           O           Global N           Global E           O           Total Weight (1)           OOO.O |
| Main M<br>Status: No rec                         | enu :                                                                          | Tare                                      | (                                                       | Record 1<br>Review 1                    | ) Record                           | 2 Rec<br>2 Rev                                                          | ord <u>3</u> | Create Repo | rt Repo | rt <u>F</u> older | _ | Graphical | /iew)      |                                                                                                    |

3. The readings on the right side of the screen will show the centre of gravity co-ordinates, locally and globally. At the bottom, the total weight of the item under test will be displayed.

NOTE: No weights have been entered for the purposes of the sample screen shot.

4. Up to three weighings can be recorded by clicking on the 'Record' buttons

Record 1

5. Each record can be reviewed before proceeding with report by clicking on the 'Review' button.

Review 1

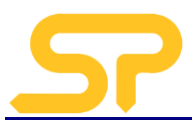

6. The Review Weighing Results screen will show the weighing results of each of the recorded weighings as shown below:

| Rev       | iew Weig          | ghing Rea    | sults          |               |                                                                                |                                            |                                                             |                                                |                 | C                   | entre Of G | Gravity Software  |
|-----------|-------------------|--------------|----------------|---------------|--------------------------------------------------------------------------------|--------------------------------------------|-------------------------------------------------------------|------------------------------------------------|-----------------|---------------------|------------|-------------------|
| Res       | sults - Wei       | ghing 1      | Global Positio | n N Global Po | sition F. Load                                                                 | Ch. L                                      | ocal Position X                                             | Local Position Y                               | Global Position | N Global Position F | = Load     |                   |
| 1 4       | (                 | lo           |                |               |                                                                                | 19 [                                       |                                                             |                                                |                 |                     |            |                   |
| 2 6       | +                 | 6.83         | 0              | 0             |                                                                                | 20                                         |                                                             |                                                |                 |                     |            | X Position        |
| 3 3       | 3.00              | 4            | 0              | 0             | 0                                                                              | 21                                         |                                                             | 1                                              |                 | -                   |            | 0                 |
| 4 6       | 5.83              | 1.16         | 0              | 0             | 0                                                                              | 22                                         |                                                             |                                                |                 | _                   |            | v                 |
| 5 4       | 1                 | 0            | 0              | 0             | 0                                                                              | 23                                         |                                                             |                                                |                 |                     |            | Y Position        |
| 6 1       | 1.16              | 1.16         | 0              | 0             | 0                                                                              | 24                                         |                                                             | ĺ.                                             | i               |                     |            | 0                 |
| 7 0       | 0                 | 4            | 0              | 0             | 0                                                                              | 25                                         |                                                             |                                                | i               |                     |            | •                 |
| 8 1       | 1.16              | 6.83         | 0              | 0             | 0                                                                              | 26                                         |                                                             |                                                | i               |                     |            | Global N          |
| 9         |                   |              | i –            | — i—          |                                                                                | 27                                         |                                                             | i                                              | i               | - i                 |            | 0                 |
| 10        |                   |              | i –            |               |                                                                                | 28                                         |                                                             |                                                | <u> </u>        | _                   |            | •                 |
| 11 🛛      |                   |              |                |               |                                                                                | 29                                         |                                                             |                                                |                 |                     |            | Global E          |
| 12        |                   |              |                |               |                                                                                | 30                                         |                                                             |                                                |                 |                     |            | 0                 |
| 13        |                   |              |                |               |                                                                                | 31                                         |                                                             |                                                |                 |                     |            | V                 |
| 14        |                   |              |                |               |                                                                                | 32                                         |                                                             |                                                |                 |                     |            | T - 114 - 11 (T)  |
| 15        |                   |              |                |               |                                                                                | 33                                         |                                                             |                                                |                 |                     |            | Total Vveight (T) |
| 16        |                   |              |                |               |                                                                                | 34                                         |                                                             |                                                |                 |                     |            | 000.0             |
| 17        |                   |              |                |               |                                                                                | 35                                         |                                                             |                                                | <u> </u>        | _                   |            |                   |
| 18        |                   |              |                |               |                                                                                | 36                                         |                                                             |                                                | 1               |                     |            |                   |
|           | Back              |              |                |               | Position information ma<br>press the Recalculate b<br>Alternatively, press the | / be change<br>utton to rec<br>Discard but | ed if required the<br>alculate the cen<br>ton to delete the | n<br>tre of gravity value<br>weighing altogeti | is.<br>1er.     |                     | Recalcul   | ate Discard       |
| Status: 2 | 2 recordings have | e been made. |                |               |                                                                                |                                            |                                                             |                                                |                 |                     | Tecaco     | are giscard       |

7. Click on the 'Back' button to return to the 'View Realtime' screen.

| Back |  |
|------|--|
|      |  |

8. If for any reason the review yields unsatisfactory results, the readings can be discarded by clicking on the 'Discard' button. New readings can then be taken by returning to the 'View Realtime' screen.

Discard

9. If any of the position values (X, Y, N, or E) are incorrect or need to be changed, they may be overtyped. Then click on the 'Recalculate' button to refresh the screen with the recalculated centre of gravity.

Recalculate

10. Click on the 'Back' button to return to the 'View Realtime' screen.

Back

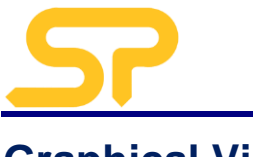

# **Graphical View**

- 1. Once the load has stabilized on the loadcells, the live centre of gravity can be viewed graphically. This is a useful visual realtime check of the centre of gravity in relation to the loadcells
- 2. To do this, click on the 'Graphical View' button.

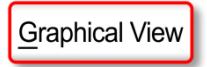

This will reveal the screen shown below, and will show all of the loadcells being employed, and the position of the centre of gravity (shows the eight loadcells used in the example)

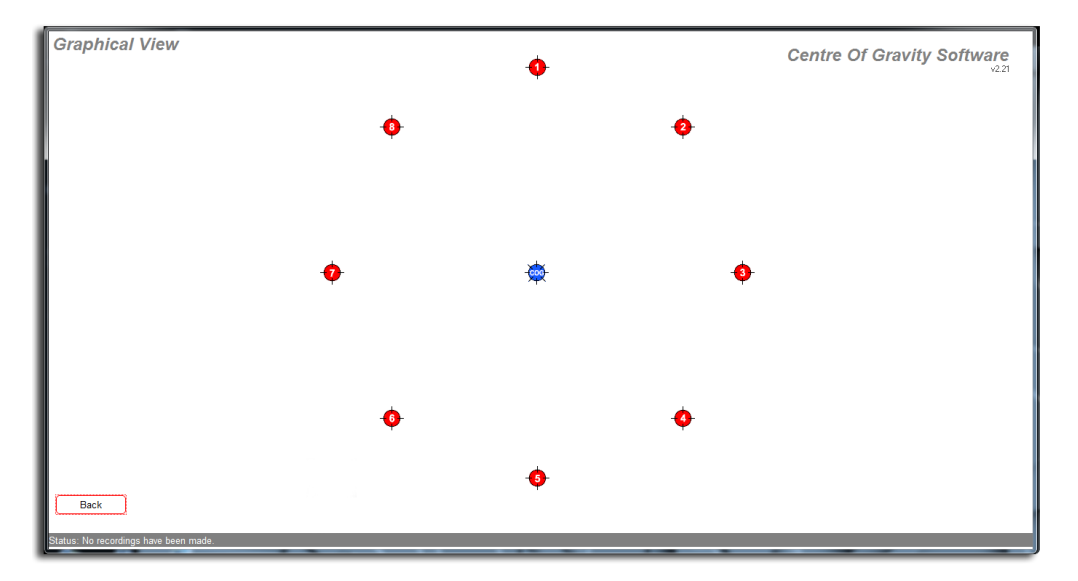

3. To revert to viewing realtime data, click the 'Back' button.

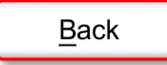

This will return you to the View Realtime screen.

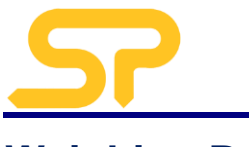

# Weighing Report

1. Once three satisfactory weighings have been taken and recorded, a weighing Report can be generated from the View Realtime Screen by clicking on the 'Create Report' button.

Create Report

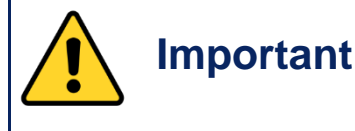

A minimum of three readings need to be taken to generate the report. The status bar at the bottom of the screen will inform you how many recordings have been made. A Report cannot be generated until the three readings have been recorded

The report will appear in a separate window.

|                                          |                   |       |                  |    |                |                     | Date:      |            | 18 October 2016 |       |
|------------------------------------------|-------------------|-------|------------------|----|----------------|---------------------|------------|------------|-----------------|-------|
|                                          |                   |       |                  |    |                |                     | Operat     | or:        | Operator        |       |
|                                          |                   |       |                  |    |                |                     | Project    |            | Sample          |       |
| traigh                                   | tnoir             | nt    |                  |    |                |                     | Project    | Number:    | Project Number  |       |
| rungin                                   | cpon              |       |                  |    |                |                     | Client     |            | Client          |       |
| orld leaders in load m                   | ionitoring techno | logy  |                  |    |                |                     |            |            |                 |       |
|                                          |                   |       |                  | И  | EIGHING<br>Sai | GRESULTS<br>nple    |            |            |                 |       |
| Environmental C                          | onditions         |       |                  |    |                |                     |            |            |                 |       |
|                                          | Tempera           | iture |                  |    | Wind Sp<br>10  | eed                 |            | Win        | d Direction     |       |
|                                          | 20                |       |                  |    | 10             |                     |            |            | 36              |       |
| 3lobal Coordinat                         | tes               |       | Local Coordinate | es |                | Load Cell Input (   | T)         |            |                 |       |
| Cell Position                            | N                 | E     | Cell Position    | X  | Y              | Cell Position       | Weighing 1 | Weighing 2 | Weighing 3      | Mean  |
| 1                                        | 0                 | 0     | 1                | 4  | 8              | 1                   | 000.0      | 000.0      | 000.0           | 000.0 |
| 2                                        | 0                 | 0     | 2                | /  | 1              | 2                   | 000.0      | 000.0      | 000.0           | 000.0 |
| 4                                        | 0                 | 0     | 4                | 7  | 1              | 4                   | 000.0      | 000.0      | 000.0           | 000.0 |
| 5                                        | 0                 | 0     | 5                | 4  | 0              | 5                   | 000.0      | 000.0      | 000.0           | 000.0 |
| 6                                        | 0                 | 0     | 6                | 1  | 1              | 6                   | 000.0      | 000.0      | 000.0           | 000.0 |
| 7                                        | 0                 | 0     | 7                | 0  | 4              | 7                   | 000.0      | 0.00       | 000.0           | 000.0 |
| 8                                        | 0                 | 0     | 8                | 1  | 7              | 8                   | 000.0      | 000.0      | 000.0           | 000.0 |
|                                          |                   |       |                  |    |                | TOTALS              | 000.0      | 000.0      | 000.0           | 000.0 |
| Global COG Res                           | sult              |       |                  |    |                |                     |            |            |                 |       |
|                                          |                   |       | Weighing 1       |    | W              | /eighing 2          |            | Weighing 3 |                 | Mean  |
| COG N                                    |                   |       | 0                |    | 0              |                     |            | 0          |                 | 0     |
| COG E                                    |                   |       | 0                |    |                | 0                   |            | 0          |                 | 0     |
| ocal COG Resu                            | ult               |       |                  |    |                |                     |            |            |                 |       |
|                                          |                   |       | Weighing 1       |    | W              | eighing 2           |            | Weighing 3 | Mean            |       |
| COG X                                    |                   |       | 0                |    |                | 0                   |            | 0          | 0               |       |
| COGY                                     | ·                 |       | 0                |    |                | 0                   |            | 0          |                 | 0     |
| IEAN TOTAL W                             | EIGHT (T):        |       | 000.0            |    |                |                     |            | Global     |                 | Local |
| Standard Deviati                         | ion Weight:       |       | 0.00             |    | Mean Ce        | ntre of Gravity CO  | 3 X and N  | 0          |                 | 0     |
| Standard Deviati                         | ion in Percen     | t     | *SDWP*           |    | Mean Ce        | entre of Gravity CO | G Y and E  | 0          |                 | 0     |
|                                          |                   |       |                  |    |                | Standard Deviatio   | n COG N    | 0.00       |                 |       |
|                                          |                   |       |                  |    |                | Standard Deviatio   | n COG E    | 0.00       |                 |       |
| Notes:<br>Notes Field 1<br>Notes Field 2 |                   |       |                  |    |                |                     |            |            |                 |       |
|                                          |                   |       | Na               | me |                | Sia                 | nature     |            | Date            |       |
| Repr                                     | esentative        |       |                  |    |                | 9                   |            |            |                 |       |
| Client R                                 | epresentative     |       |                  |    |                |                     |            |            |                 |       |
| 0.0.01110                                | Denrecentati      | ve    |                  |    |                |                     |            |            |                 |       |
| Customer                                 |                   | ¥53   |                  |    |                |                     |            |            |                 |       |

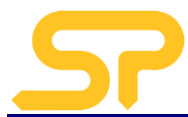

2. All Reports are automatically saved and can be accessed by clicking on the 'Report Folder' button.

 $\mathsf{Report}\,\underline{\mathsf{F}}\mathsf{older}$ 

- 3. All reports generated will be listed in the window.
- 4. Open the last, or required report to view and print if required.

# **Test Completion**

1. To finish the test, click on the 'Main Menu' button.

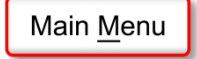

2. Close the program by clicking on the 'Close' button.

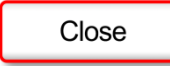